Video Tutorial: <u>How do I delete modules and submodules?</u>

Modules and submodules house all the information and content within your courses.

However, you may find that you need to delete a module or submodule from your course.

- <u>To bulk delete modules</u>
- <u>To delete individual modules/submodules from the content tab</u>

To bulk delete every module/submodule from a course, select "Content" from the top of your course homepage.

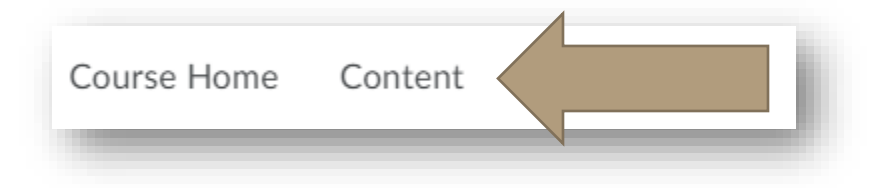

From the left side of your screen, choose "Table of Contents."

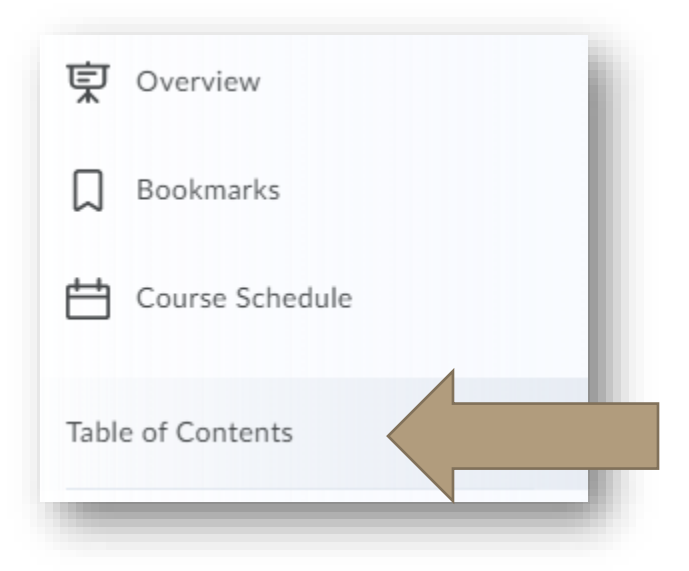

Select the arrow/carrot icon next to the "Table of Contents" and then click "Delete All Modules."

| Table of Co     | ontents     | ~ <b>~</b>         |
|-----------------|-------------|--------------------|
|                 |             | Set All Completion |
| Import Course 🗸 | 🌮 Bulk Edit | Download           |
|                 |             | Edit Metadata      |
| Getting Started |             | Delete All Modules |

You will be prompted to decide if you want to remove the content from view or permanently remove the content from the course itself. Removing the content from view means that files, videos, assignments, quizzes, etc. will remain in your course library. Permanently deleting will ensure that everything in the course that is tied to a module is removed.

| Delete All Modu<br>Choose whether<br>delete from the o | <b>les</b><br>to remove from<br>course. | the Content view only or permanent            | ×<br>tly |
|--------------------------------------------------------|-----------------------------------------|-----------------------------------------------|----------|
| Remove all m activities in the                         | odules and topics<br>ne course.         | from Content but keep all associated file     | s and    |
| Permanently<br>from the cour                           | delete all modules<br>se.               | , topics, and all associated files and activi | ities    |
| Delete                                                 | Cancel                                  |                                               | li.      |

Press delete to bulk delete.

## To delete individual modules and submodules from your Content, first choose "Content"

from the course homepage.

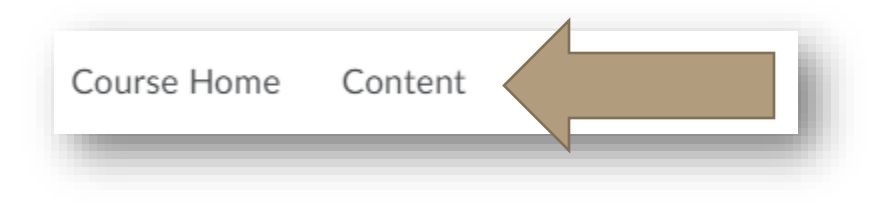

From left side of your screen, select the module or submodule you wish to delete.

| Tab | ole of Contents   | 10 |
|-----|-------------------|----|
|     | Getting Started   |    |
|     | Reading Guides    |    |
|     | Projects          | 1  |
|     | Introduction      | 4  |
|     | Virtual Classroom | 1  |
|     |                   |    |

Select the arrow/carrot next to the module title and choose "Delete Module."

| ▼ Print            |                                                                                                    |
|--------------------|----------------------------------------------------------------------------------------------------|
| Edit Title         | l                                                                                                    |
| Hide from Users    | l                                                                                                    |
| Set Default Path   | E                                                                                                    |
| Set All Completion | l                                                                                                    |
| Move Up            |                                                                                                    |
| Move Down          |                                                                                                    |
| Move To            | l                                                                                                    |
| Edit Metadata      | l                                                                                                    |
| Delete Module      |                                                                                                    |
|                    | Print   Edit Title   Hide from Users   Set Default Path   Set All Completion   Move Up   Move Down   Move To   Edit Metadata   Delete Module |

You will be prompted to decide if you want to remove the content from view or permanently remove the content from the course itself. Removing the content from view means that files, videos, assignments, quizzes, etc. will remain in your course library. Permanently deleting will ensure that everything in the course that is tied to a module is removed.

| Delete All Module<br>Choose whether t<br>delete from the co | es<br>o remove from<br>ourse.   | the Content view only or permanently            |
|-------------------------------------------------------------|---------------------------------|-------------------------------------------------|
| Remove all mo<br>activities in the                          | dules and topics f<br>e course. | from Content but keep all associated files and  |
| Permanently de from the cours                               | elete all modules,<br>e.        | topics, and all associated files and activities |
| Delete                                                      | Cancel                          | h.                                              |

Press "Delete" to delete the module or submodule.

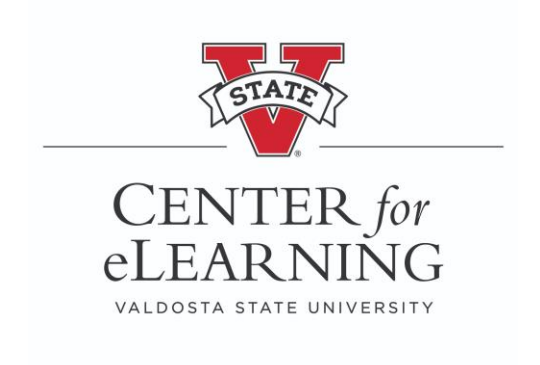